# 國立臺北教育大學 Turnitin 論文比對系統

# 【學生使用手冊】

111年10月

|   |   | 目 錄         |
|---|---|-------------|
| 壹 | • | 論文比對作業流程說明1 |
| 貳 | • | 帳號申請及開通2    |
| 參 | • | 操作步驟10      |
| 肆 | • | 申請學位口試18    |
| 伍 | ` | Q&A19       |

#### 壹、論文比對作業流程說明

【系所、學位學程助教】通知研究生於論文口試前完成論文比對作業

【研究生】至論文比對帳號申請系統申請帳號

【研發處】每週五中午12點前建置完當週學生申請帳號

【研究生】依照Turnitin論文比對系統帳號開通信件步驟,開通論文 比對系統帳號

【研究生】登入Turnitin論文比對系統

【研究生】進入「系所」課程

【研究生】點選「提交」功能後,輸入論文名稱,並上傳論文電子檔進行比對

【研究生、指導教授】待「類似處」產生比例時,點選「查看」功能, 檢視論文原創性報告結果,下載該電子檔並與指導教授討論比對結果

【研究生】依照系所學位口試申請規定,提交論文原創性報告給系所 (學位學程)助教,以啟動學位口試申請程序。

#### 貳、帳號申請及開通

步驟1:至本校研發處網站點選「論文比對帳號申請系統」(網址:

https://papercheck.ntue.edu.tw/) •

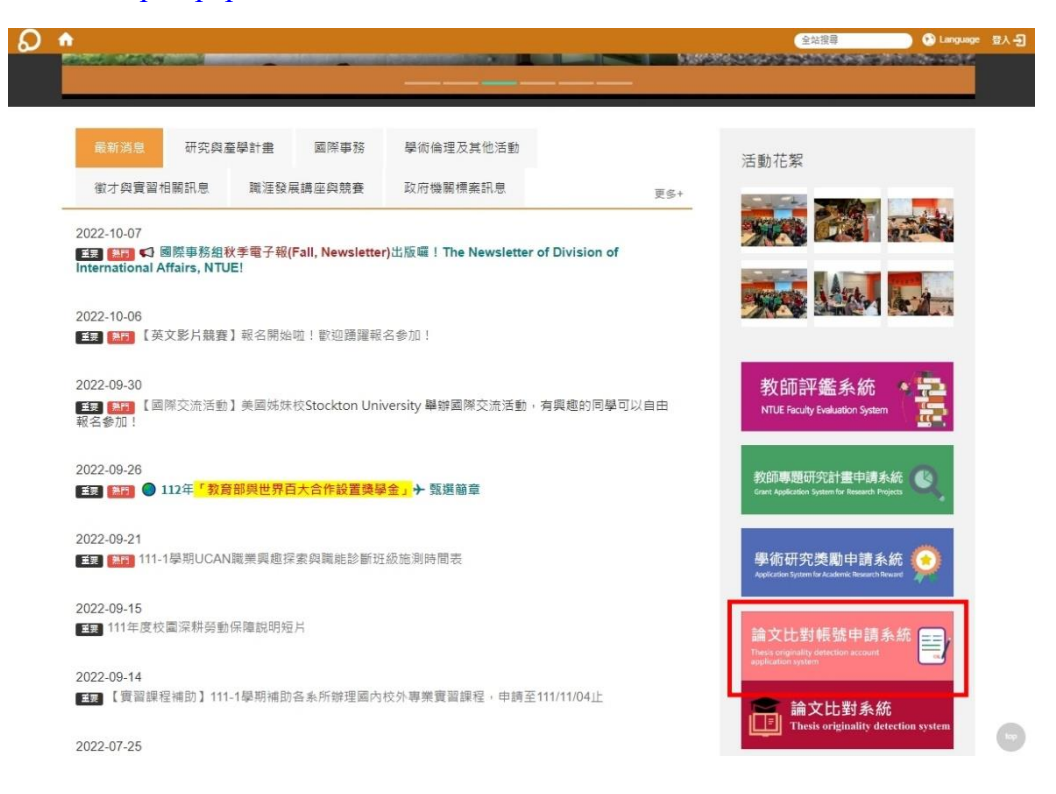

步驟2:輸入帳號及密碼 (與 iNtue 相同),點選「登入」。

| 學生學號:                                               |  |
|-----------------------------------------------------|--|
| 校務系統密碼:                                             |  |
| 登入 無教務帳號者                                           |  |
| [相關操作手冊] [教育訓練影片]<br>[詩使田 Google Chrome 瀏覽器,以達墨住效里] |  |

Copyright ©2022 國立臺北教育大學 All rights reserved.

步驟3:確認您的基本資料,並輸入您欲作為 Turnitin 論文比對系統帳號之 Email,點選「送出申請」。

| 國立臺北教育大學<br>碩博士學位論文比對帳號申請系統 |  |
|-----------------------------|--|
|                             |  |

| 所屬學院*  |       | 所屬系(所)*          |
|--------|-------|------------------|
| 姓名*    | 姓: 名: | 學號               |
| Email* |       | (作為Turnitin登入帳號) |

Copyright ©2022 國立臺北教育大學 All rights reserved.

步驟4:送出申請後,研發處承辦同仁將於每週五中午12點前完成帳號建置。 超過週五中午12點申請者,將於下週五建置。

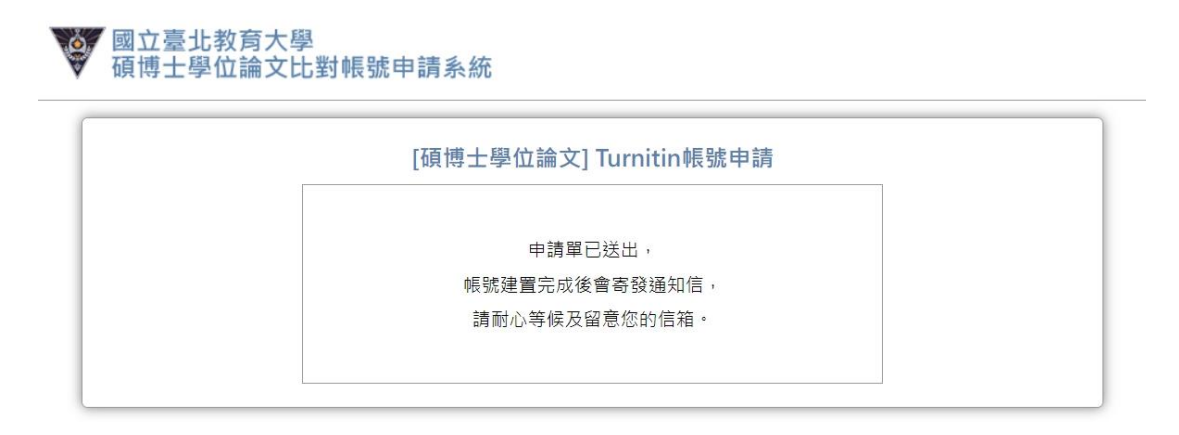

Copyright ©2022 國立臺北教育大學 All rights reserved.

**步驟5**:帳號建置完成,您將收到來自Turnitin 論文比對系統(Email: noreply@turnitin.com)寄的帳號開通信件,點選「設置帳戶」。

未收到者請先至垃圾信件匣搜尋。

| ◎ 設置您的 Turnitin 帳戶                                                                                                    |            | Yahoo奇摩/收件匣      |   |
|----------------------------------------------------------------------------------------------------|------------|------------------|---|
| ● Turnitin 沒有回复 · noreply@turnitin.com · 取消訂閱                                                                         | <b>e</b> 6 | 月22日 週三 於 下午2:41 | ☆ |
| ◆ 現在外部圖片更加安全且會預設為顯示。「設定」中的變更                                                                                          |            |                  |   |
| <b>Turnitin</b>                                                                                                    |            |                  |   |
| 歡迎來到 Turnitin                                                                                                    |            |                  |   |
| Hi Wen Liu,<br>You've been added to the Turnitin class, 110國立臺北教育大學. You were added by<br>instructor, 研究發展處 國立臺北教育大學. | y          |                  |   |
| 準備好開始了嗎?                                                                                                    |            |                  |   |
| 您距離向 Turnitin 提交論文僅幾步之遙。<br>設置帳戶<br>Psst設置帳戶後,請查看我們的 <u>學生快速入門指南</u> 。                                                |            |                  |   |
| 🔁 turnitir                                                                                                    | n          |                  |   |

步驟6:輸入「電子郵件地址」(申請帳號時所留的 Email)及「姓氏」(無須全名),並點選「下一步」,系統將會再寄一封密碼設定信件至您的信箱。

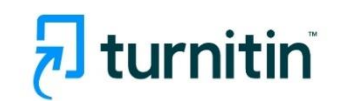

| 帳戶設置                                                                                                    |
|----------------------------------------------------------------------------------------------------|
| 」<br>要設置您的帳戶·請輸入您的電子郵件地址和姓氏或姓氏・                                                                                              |
| 電子郵件地址                                                                                                    |
|                                                                                                    |
| hal rr -+ hal rr                                                                                                    |
| 姓氏或姓氏                                                                                                    |
| 处式9X处式                                                                                                    |
| 处亡或处亡<br>您可以在 Turnitin 歡迎電子郵件中找到此信息。                                                                                         |
| 处 CC 33 处 CC<br>您可以在 Turnitin 截迎電子郵件中找到此信息。<br>如果您無法再訪問此電子郵件,請讓您的 Turnitin 講師直找您的電子郵件地址。如果您是講<br>師,請諮詢您的 Turnitin 管理員以獲取此信息。 |

隱私承諾|隱私政策|服務條款|歐盟數據保護合規|版權保護|法律常見問題

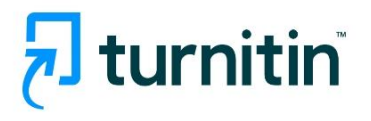

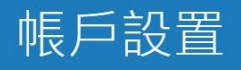

為了驗證您的帳戶,我們已發送電子郵件至: bob2975@yahoo.com.tw 您有 24 小時的時間單擊電子郵件中的鏈接以繼續進行帳戶設置。

<u>隱私承諾| 隱私政策| 服務條款| 歐盟數據保護合規| 版權保護| 法律常見問題</u> 版權所有 ◎ 1998 - 2022 <u>Turnitin, LLC</u>。版權所有。

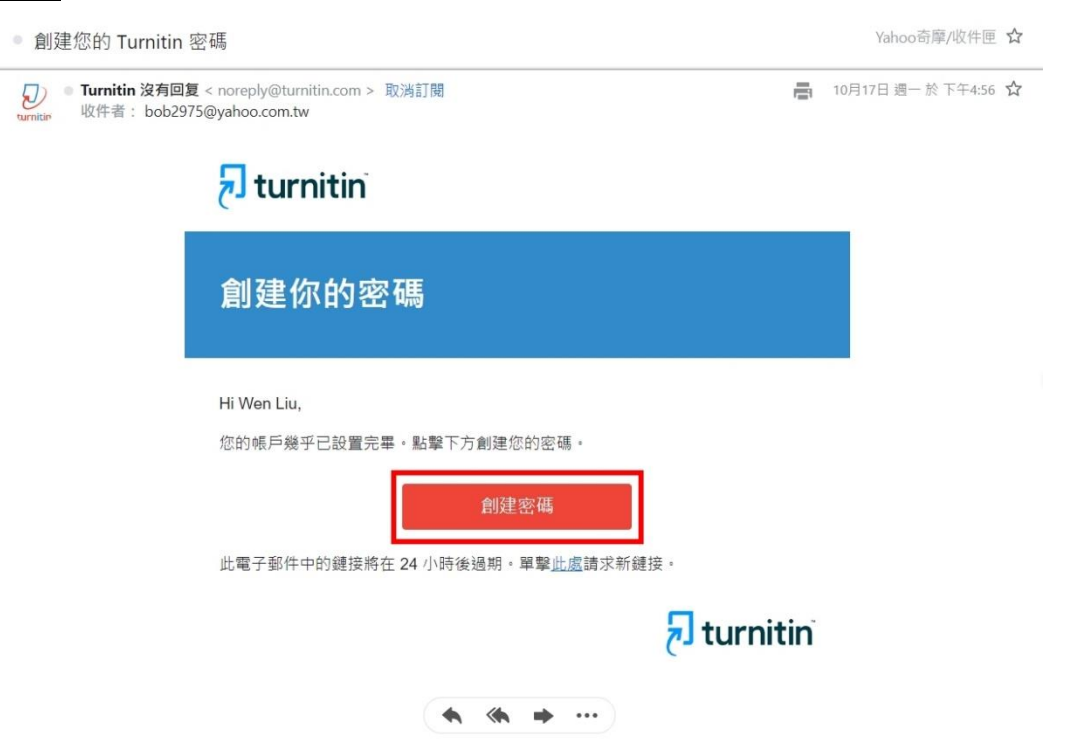

步驟7:找到 Turnitin 論文比對系統寄來的密碼創建信件,點選「創建密碼」。

步驟8:輸入密碼,點選「建立密碼」,以完成密碼設置。

# **Turnitin**

| 創建你的密碼                           |
|----------------------------------|
| 要完成您的帳戶設置,請輸入密碼。您的密碼長度必須至少為8個字符。 |
| 密碼                               |
| 確認密碼                             |
| 創建密碼                             |

<u>
 遯私承諾</u>| <u>
 遯私政策</u>| <u>
 服務條款</u>| <u>
 歐盟數據保護合</u>局| <u>
 版權保護</u>| 法律常見問題 版權所有 © 1998 - 2022 <u>
 Turnitin, LLC</u> · 版權所有 ·

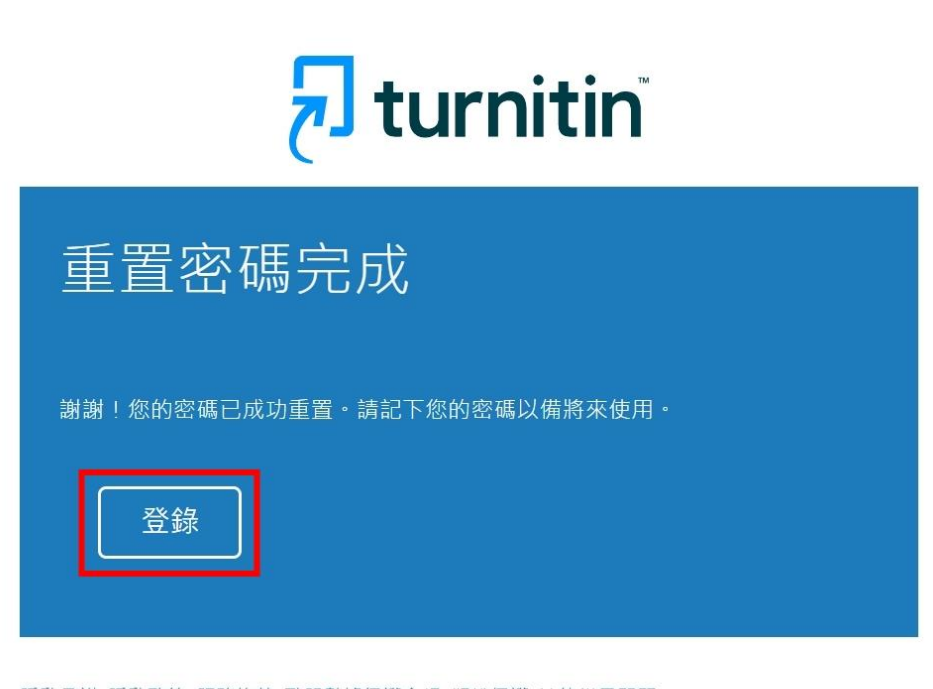

<u>隱私承諾| 隱私政策| 服務條款| 歐盟數據保護合規| 版權保護| 法律常見問題</u> 版權所有 © 1998 - 2022 <u>Turnitin, LLC</u>。版權所有。 步驟9:輸入您的電子郵件及密碼,點選「登錄」。

# 🛃 turnitin

| 登錄到 Turnitin                                 |
|----------------------------------------------|
| 電子郵件地址                                       |
| 密碼                                           |
| 登録                                           |
|                                              |
| G Sign in with Google C Log in with Clever   |
| 忘記密碼了嗎? <u>點擊這裡。</u><br>需要更多幫助? <u>點擊這裡。</u> |

步驟10:設定使用者資訊,並點選「我同意-繼續」,以完成帳號開通。

| 🔊 turnitin |                                                                                                    |  |
|------------|----------------------------------------------------------------------------------------------------|--|
|            | 歡迎來到 Turnitin!                                                                                                    |  |
|            | 您已被添加為110 國立給北教育大學的學生。<br>在您開始之前,我們希望確認您的用戶信息,並讓您有機會設置您的秘密問題和答案。請<br>時時很進需要更改任何其他信息。<br>完成後,單聲"下一步"繼續。<br>你的整件。<br>bob2975@yahoo.com.tw<br>bob2975@yahoo.com.tw<br>她密問題。<br>」<br>讀選擇一個秘密問題。<br>」<br>」<br>「應題解答。<br>」<br>」<br>你的名字。<br>Wen<br>しu |  |
|            | 國一可                                                                                                    |  |

| turnitin d |                                                                                                    |  |
|------------|----------------------------------------------------------------------------------------------------|--|
|            | 用戶協議                                                                                                    |  |
|            | 我們的用戶協議已更新。 請閱讀下面的用戶協議並同意或不同意其條款和條件:                                                                                                    |  |
|            | <ul> <li>▲</li> <li>*非歐盟用戶僅參考A部分。</li> <li>*非歐盟用戶債參閱B部分。</li> <li>**歐盟用戶請參閱B部分。</li> <li>保護您的個人數據和降私是我們的首要任務。無論我們快速發展的<br/>數字世界發生什麼變化,我們都完全致力於透明度、問實制和負責</li> <li>任地使用技術。我們實施達當的技術和組織措施來保護您的個人數 ◆</li> </ul> |  |
|            | 我同意 - 繼續 我不同意 - 註錄                                                                                                    |  |

版權所有 © 1998 - 2022 Turnitin, LLC。版權所有。 陽私政策 隱私承諾 服務條款 歐證數據保護合規 版權保護 法律常見問題 幫助台

### **參、操作步驟**

步驟1:至本校研發處網站點選「論文比對系統」(網址:

<u>https://www.turnitin.com/login\_page.asp?lang=zh\_tw</u>), 輸入電子郵件及 密碼登錄系統。

| <del>桌前消息</del> 研究與產學計畫 國際事務 學術倫理及其他活動                                            | 活動花絮                                                                                |
|-----------------------------------------------------------------------------------|-------------------------------------------------------------------------------------|
| 徵才與豐習相關訊息 職運發展講座與競賽 政府機關標案訊息<br>更多+                                               |                                                                                     |
| 2022-10-13                                                                        |                                                                                     |
| 至要 ■ 新型專利讓與公告                                                                     |                                                                                     |
| 2022-10-06                                                                        | The states when the                                                                 |
| ▲□ 【英文影片競賽】報名開始啦!歌迎踴躍報名參加!                                                        |                                                                                     |
| 2022-09-26                                                                        |                                                                                     |
| 💷 🔝 🕘 112年 <mark>「教育部與世界百大合作設置奠學金」</mark> + 甄選簡章                                  | 教師評鑑系統                                                                              |
| 2022-00-21                                                                        | NTUE Faculty Evaluation System                                                      |
| ## 副門 111-1學期UCAN職業興趣探索與職能診斷班級施測時間表                                               |                                                                                     |
| 2022.00.45                                                                        | 教師專題研究計畫甲請系統<br>Grant Application System for Research Projects                      |
| 2022-08-15<br>至2011年度校園深耕勞動保障認明短片                                                 |                                                                                     |
|                                                                                   | 學術研究獎勵申請系統 🙆                                                                        |
| 2022-09-14<br>[雪響]課程補助】111-1學期補助各系所辦理國內校外專業實習課程,申請至111/11/04止                     | Application System for Academic Research Reward                                     |
|                                                                                   |                                                                                     |
| 2022-07-25                                                                        | im X IL 對 報 號 中 詞 条 統<br>Thesis originality detection account<br>application outern |
|                                                                                   |                                                                                     |
| 2022-02-21                                                                        | 論文比對系統<br>Thesis ariginality detection system                                       |
| ■ ● 為配合行政院軍公教規結、勞動部基本工資及科技部研究人力酬金調整等,修正「國立臺北教育大學計畫用什人員「作刪全層博士後研究員教驗研究費用表」,請估證開給理。 |                                                                                     |
| ハム目 軍兵 ロソルデルに回江 軍団 工 Peal 2020年970961月後71 、前1099月2034年 、                          | 再尔特肋牛等理多统                                                                           |
| 2020-11-26                                                                        | 初先吸助土官理系統<br>System for Monographic Research Program Subsidy                        |
| ■11 1991 11 11 11 11 11 11 11 11 11 11 11                                         |                                                                                     |

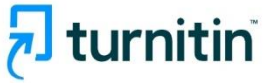

| 登錄到 Turnitin                                 |
|----------------------------------------------|
| 電子郵件地址                                       |
| 密碼                                           |
|                                              |
|                                              |
| G Sign in with Google C Log in with Clever   |
| 忘記密碼了嗎? <u>點擊這裡。</u><br>需要更多幫助? <u>點擊這裡。</u> |
| 新用戶? <u>點擊這裡。</u>                            |

## <u>步驟2</u>:點選「課程」。

| _                                                                                                    |                                                                                                    | 國立臺北教育大學研究發展處         | 用戶資訊  | 訊息   學生 ▼   | 繁體中文 ▼      | ⑦ 説明   登出 |
|----------------------------------------------------------------------------------------------------|----------------------------------------------------------------------------------------------------|-----------------------|-------|-------------|-------------|-----------|
| turnitin                                                                                                    |                                                                                                    |                       |       |             |             |           |
| <b>所召課盘</b> 加入班级                                                                                                    |                                                                                                    |                       |       |             |             |           |
| 現在檢視:首頁                                                                                                    |                                                                                                    |                       |       |             |             |           |
| 關於此頁                                                                                                    |                                                                                                    |                       |       |             |             |           |
| 蓝是您的學生首頁。此首頁顯示您已註冊的課程,若要加入新課程,講點選"加入課                                                                                                    | 程"编項。點選課程名稱以開啟該課程的課程首頁。您可以藉                                                                                    | 由首頁提交文稿 欲宣詞有關如何提交的資訊。 | 請看我們的 | り服務頁面。      |             |           |
| National Taipei University of Education                                                                                                    |                                                                                                    |                       |       |             |             |           |
| 課程代碼 護程名稱                                                                                                    | 指導数師                                                                                                    |                       | 狀態    | 開始日期        | 結束日期        | 從課程除名     |
| 28615732 論文比對系統測試                                                                                                    | 研究發展處 國立臺北較商大學                                                                                                 |                       | 歐用    | 2021年03月07日 | 2021年11月30日 | <b></b>   |
| NUMBER OF STREET, STREET, STRE | The second second second second second second second second second second second second second second second s |                       | 駁用    | 2021年09月30日 | 2022年09月30日 |           |
| March 1982 March 1982                                                                                                    |                                                                                                    |                       | 啟用    | 2021年10月12日 | 2022年07月31日 | Ċ         |
| iGroup: iGroup University-OC only                                                                                                    |                                                                                                    |                       |       |             |             |           |
| 19815 1981                                                                                                    | 指導款師                                                                                                    |                       | 狀態    | 開始日期        | 結束日期        | 從課程除名     |
| and the second data for the set of the Park                                                                                                    | iGroup Talwan 智泉國際                                                                                             |                       | 過期    | 2021年05月16日 | 2021年05月21日 | 1         |
|                                                                                                    |                                                                                                    |                       |       |             |             |           |

居僅 @ 1968 - 2021 Turniin,LLC 店種所有。 傳動權政策 得到在總書 医报传数 德福普望武武石道接号 著作權保護 法律常見劳苦 轻振台

### <u>步驟3</u>:點選「提交」。

| turnitin                                                         |                                    |                                                          | (4) 上 10日 JUSK Per ハッチドリ JUSK Fe<br>(1) JUSK Per ハッチドリ JUSK Fe | kaba /111/**,94,811 = 811.024 | ⇒I. ¥KLIY. Û≌ΩΩ IU     |
|------------------------------------------------------------------|------------------------------------|----------------------------------------------------------|----------------------------------------------------------------|-------------------------------|------------------------|
| <b>提程资料</b> 变 我的成绩 對論 行事層                                        |                                    |                                                          |                                                                |                               |                        |
| 現在檢視: 首頁 > 論文比對永統測試                                              |                                    |                                                          |                                                                |                               |                        |
| 數總來到您的新課程簡頁! 從課程習買您可以看到您的課程的所<br>停留在課程首頁的任何項目以獲得更多資訊。            | 有作業,检視額外作業資訊,                      | 握交您的作品,並進入輸您的;                                           | 文稿的反饋。                                                         |                               | ×                      |
|                                                                  |                                    | 課程                                                       | 主頁                                                             |                               |                        |
| 這是您的課程首頁。欲提交至一個作業,點還在作業名稱右側的"若<br>稿,點還"檢視"按照,一旦作業的公佈日期已過,您也將可以點遍 | 是交"按鈕,若提交按鈕顧示為;<br>"檢視"按鈕以檢視留給您的文和 | 灰色,這就表示尚無物件被握]<br>節的反讚。                                  | 交至作興內,若允許重新提交的話,在您提交第一份                                        | 物件至作翼後,提交按鈕將                  | 會顯示為"重新提交",欲檢視您已提交的文   |
|                                                                  |                                    | 作業收件匣:論;                                                 | 文比對系統測試                                                        |                               |                        |
| 作業信題                                                             | 資訊                                 | 日期                                                       |                                                                | 類似處                           | 功能                     |
| 100                                                              | Ð                                  | 開始 2021年03月08日 3<br>到期 2021年04月07日 1<br>發表 2021年04月07日 1 | 3:44PM<br>10:59PM<br>11:00PM                                   |                               | <b>建</b> 交 董者 <b>上</b> |
|                                                                  | O                                  | 開始 2021年03月08日 4<br>到期 2021年04月07日 1<br>發表 2021年04月07日 1 | 10.59PM<br>11.00PM                                             |                               | 超交 査者 上                |
|                                                                  | ٥                                  | 開始 2021年03月08日 4<br>到期 2021年04月07日 1<br>發表 2021年04月07日 1 | 4:01PM<br>10:59PM<br>11:00PM                                   |                               | 超交 查看 上                |
| 1011                                                             | Φ                                  | 開始 2021年03月08日 4<br>到期 2021年04月07日 1<br>發表 2021年04月07日 1 | 4:02PM<br>10:59PM<br>11:00PM                                   |                               | #X ## 👤                |
| 测武五                                                              | 0                                  | 開始 2021年03月08日 4<br>到期 2021年11月30日 1<br>發表 2021年11月30日 1 | 4.03PM<br>10.59PM<br>10.59PM                                   |                               | 提文 查看 土                |

**步驟4**:依據論文切割數量選擇「提交類型」後,填寫「論文名稱」,並選擇上 傳方式將論文電子檔「上傳」至系統進行比對。

國立臺北教商大學研究發展處 用戶資訊 訊息 學生 - 繁體中文 - ⑦ 說明 登出

學生→ 繁體中文→ ⑦ 説明

國立喜北教育大學研究發展處

| turnitin                                                         |                           |  |
|------------------------------------------------------------------|---------------------------|--|
| <b>建程度科技</b> 我的成绩 訂論 行事署                                         |                           |  |
| 現在輸現: 首直 > 論文比對糸統微試                                              |                           |  |
| 提交: <mark>單獨檔案上傳 -</mark>                                        | ## ●○○                    |  |
| 名<br>研究發展進                                                       |                           |  |
| 走<br>回立墓北款弯大學                                                    |                           |  |
| 推交检冲值量                                                           |                           |  |
| 我崩擾交什麼?                                                          |                           |  |
| 堪信你想要上導至 Turnitin 的文檔:<br>從此電腦繼續                                 |                           |  |
| <ul> <li>ジ 役 Dropbox 繊維</li> <li>▲ 役 Google Drive 内場標</li> </ul> |                           |  |
|                                                                  |                           |  |
| 我們非常重視你的隱私。我們不會為了行時目的與任何外部公司分享您的資料。您的資料<br>器。                    | R.只與我們的協力廠商合作夥伴共用,以便我們提供服 |  |
| 10 It III                                                        |                           |  |

#### <u>步驟5</u>:確認上傳資料無誤後,點選「確認」。

| 當案上傳 ●₩ ●●○ 是您想要提交的檔案 K 1耳 3 K 1耳 3 K 1耳 3 K 1耳 3 K 1耳 3 K 1耳 3 K 1耳 3 K 1耳 3 K 1耳 3 K 1 1 1 1 K 1 1 1 1 1 K 1 1 1 1 1 K 1 1 1 1 1 K 1 1 1 1 1 1 <pk 1="" 1<="" p=""> <pk 1="" 1<="" th=""><th>3400/0444 ¥1444 行争增<br/>【&gt;論文比對条据表試</th><th></th></pk></pk> | 3400/0444 ¥1444 行争增<br>【>論文比對条据表試 |          |
|----------------------------------------------------------------------------------------------------|-----------------------------------|----------|
| 是您想要提交的檔案<br>#大學研究發展感                                                                                                    | 單獨檔案上傳                            | 少類 ◎ ◎ ○ |
|                                                                                                    | 雜認這是您想要提交的檔案                      |          |
|                                                                                                    | 臺北款湾大學研究設置感<br>1825<br>           |          |

### 步驟 6: 點選「返回至作業列表」, 等待比對結果。

turnitin

| ■東>職業均對承紹領域                            |                                 |  |  |
|----------------------------------------|---------------------------------|--|--|
| 交: 單獨檔案上傳                              | か服 ● ● ●                        |  |  |
| 恭喜 - 您已完成提交! 這是您的電子回條。您可以從文            | 件檢視器中列印此回條。                     |  |  |
| +著:<br>國立墓北款弯大學研究發展處                   | 《 1頁 》                          |  |  |
| *業標題:<br>洵試五                           | C = 0 = 0                       |  |  |
| 現交物件構題:<br>測試用                         | an advantation of the second of |  |  |
| <b>文楷名稱:</b>                           |                                 |  |  |
| 權大小:<br>590.64K                        |                                 |  |  |
| 圆油數:<br>7                              |                                 |  |  |
| 字總數:<br>4904                           |                                 |  |  |
| ·符编载:<br>11274                         |                                 |  |  |
| 交日期:<br>12-11月-2021 04:30下午 (UTC+0800) |                                 |  |  |
| 交物件代碼:<br>1690874180                   |                                 |  |  |
|                                        |                                 |  |  |
|                                        |                                 |  |  |
| 非常重視你的爆點。我們不會為了行鉤目的現任何外部公司分享您的資訊。      | 验的資訊只與我們的協力販商合作夥伴其用。以便我們提供服     |  |  |

國立臺北教育大學研究發展處 用戶資訊 訊息 學生 繁雜中文 \* ⑧ 認明 登出

### **步驟7**:待「類似處」出現比例時,點選「查看」。

|                                          |                                            |                                                                                                    | 田台書小新齋大師                                                                                                 | 四次務局長 田后婆如 如白                       | 思生。 繁髓由文。 (6) 甾酮                                               |
|------------------------------------------|--------------------------------------------|----------------------------------------------------------------------------------------------------|----------------------------------------------------------------------------------------------------|-------------------------------------|----------------------------------------------------------------|
| turnitin                                 |                                            |                                                                                                    | <b>尚止至</b> 见我时八子                                                                                         | 「和予以及差」「日 <sup>戸</sup> 」具aft aft-Gi | φ.Σ.• παατ.Χ.• Ψαῦνη Ξυ                                        |
| <b>建国旗科法</b> 我的成績 計                      | 討論 行事曆                                     |                                                                                                    |                                                                                                    |                                     |                                                                |
| 見在檢視: 首頁 > 論文比對系統測試                      |                                            |                                                                                                    |                                                                                                    |                                     |                                                                |
| 歡迎來到您的新課程首頁! 從課程首]<br>停留在課程首頁的任何項目以獲得更   | 頁您可以看到您的課程的所有作業,檢視<br>多資訊。                 | 腰外作業資訊・提交您的作                                                                                                    | F品,並進入給您的文稿的反讀 <b>。</b>                                                                                  |                                     | ×                                                              |
|                                          |                                            |                                                                                                    | 課程主頁                                                                                                    |                                     |                                                                |
| 皇是您的課程首頁。欽提交至一個作業<br>文"。欲檢視您已提交的文稿,點選"檢? | ,點選在作業名稱右側的"提交"按鈕。若<br>現"按鈕。一旦作業的公佈日期已過,您也 | 提交按鈕顧示為灰色,這該<br>也將可以點選"檢視"按鈕以相                                                                                                    | 就表示尚無物件被提交至作業內。若<br>魚視留給您的文稿的反饋。                                                                         | 5允許重新提交的話,在您提交第一                    | 份物件至作業後,提交按鈕將會顯示為"重新打                                          |
|                                          |                                            | 作業收件匣                                                                                                    | !: 論文比對系統測試                                                                                              |                                     |                                                                |
|                                          |                                            |                                                                                                    |                                                                                                    |                                     |                                                                |
| 作業標題                                     | 資訊                                         | 日期                                                                                                    |                                                                                                    | 類似處                                 | 功相                                                             |
| 作業機類                                     | 資訊<br>①                                    | 日期<br>開始 2021年03月08日<br>到期 2021年04月07日<br>發表 2021年04月07日                                                                                           | 3:44PM<br>10:59PM<br>11:00PM                                                                             | 通い点                                 | 功能<br>「提文」 「直有」 」                                              |
|                                          | <u></u> 資用<br>①<br>①                       | 日期<br>開始 2021年03月08日<br>到期 2021年04月07日<br>發表 2021年04月07日<br>開始 2021年04月07日<br>到期 2021年04月07日                                                       | 3.44РМ<br>10.59РМ<br>11.00РМ<br>4.00РМ<br>10.59РМ<br>11.00РМ                                             | 類如處                                 | 功策<br>(現文) 直石 (上)<br>(現文) 直名 (上)                               |
|                                          | <u>第</u> 用<br>①<br>①<br>①                  | 日期<br>開始 2021年01月06日<br>到期 2021年04月07日<br>發表 2021年04月07日<br>開始 2021年04月07日<br>開始 2021年04月07日<br>發表 2021年04月07日<br>開始 2021年04月07日<br>到期 2021年04月07日 | 3:44PM<br>10:59PM<br>11:00PM<br>4:00PM<br>11:00PM<br>4:01PM<br>10:59PM<br>10:59PM<br>11:00PM             | 類幻處                                 | 功能<br>型文 直希 ・<br>型文 直希 ・<br>型文 直希 ・<br>型文 直希 ・<br>型文 直希 ・      |
|                                          | ён<br>Ф<br>Ф<br>Ф                          | 日期           日期         2021年03月08日           斯坦         2021年04月07日           東辺<2021年04月07日                                                      | 3:44PM<br>10:59PM<br>11:00PM<br>10:59PM<br>11:00PM<br>4:01PM<br>10:59PM<br>11:00PM<br>10:59PM<br>11:00PM | 類以處                                 | 功能<br>型文 直希 ・<br>型文 直希 ・<br>型文 直希 ・<br>型文 直希 ・<br>型文 直希 ・<br>・ |

**步驟8**:檢視論文原創性比對報告,右上角數字為相似比例,點選進去可以看 到細部比例。

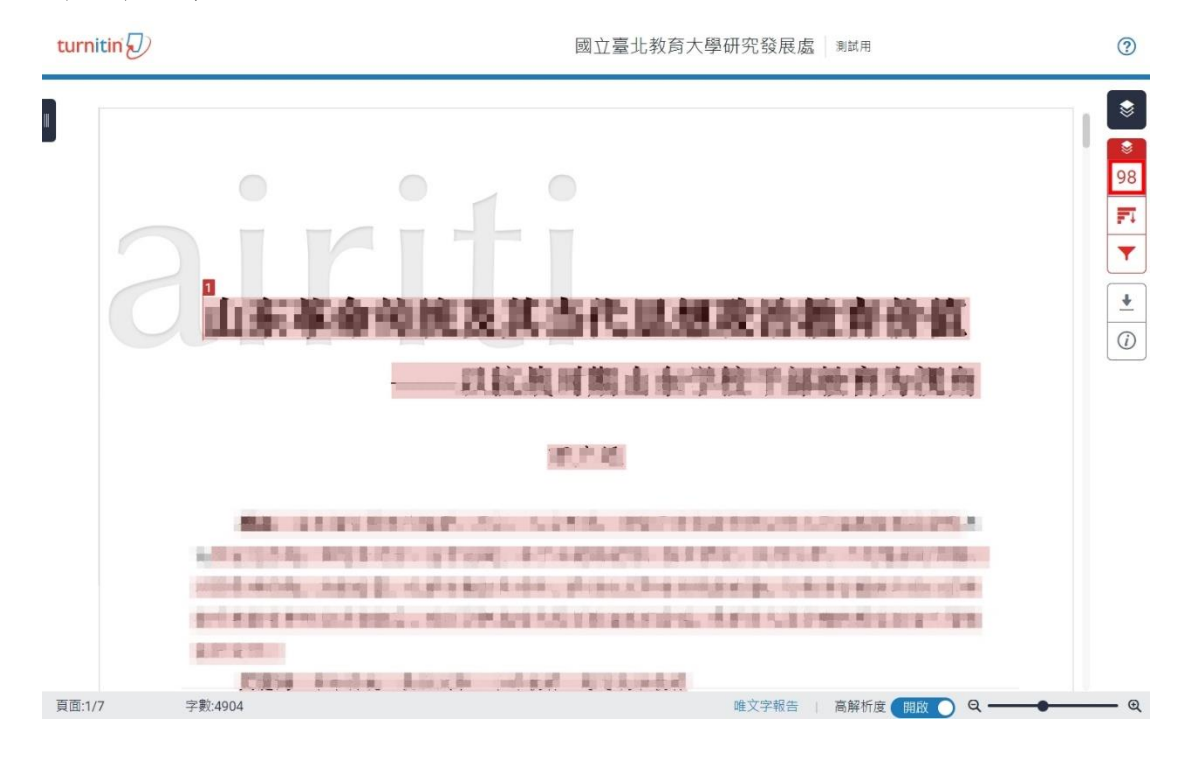

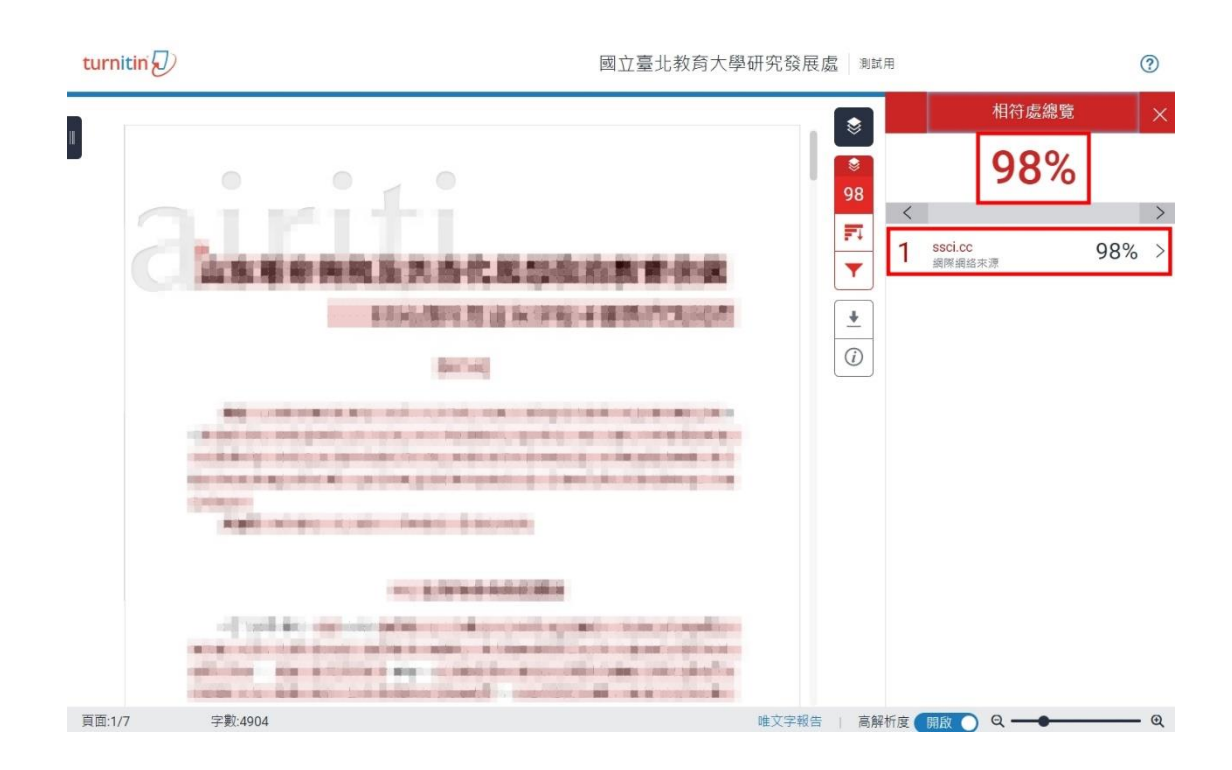

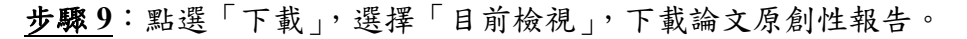

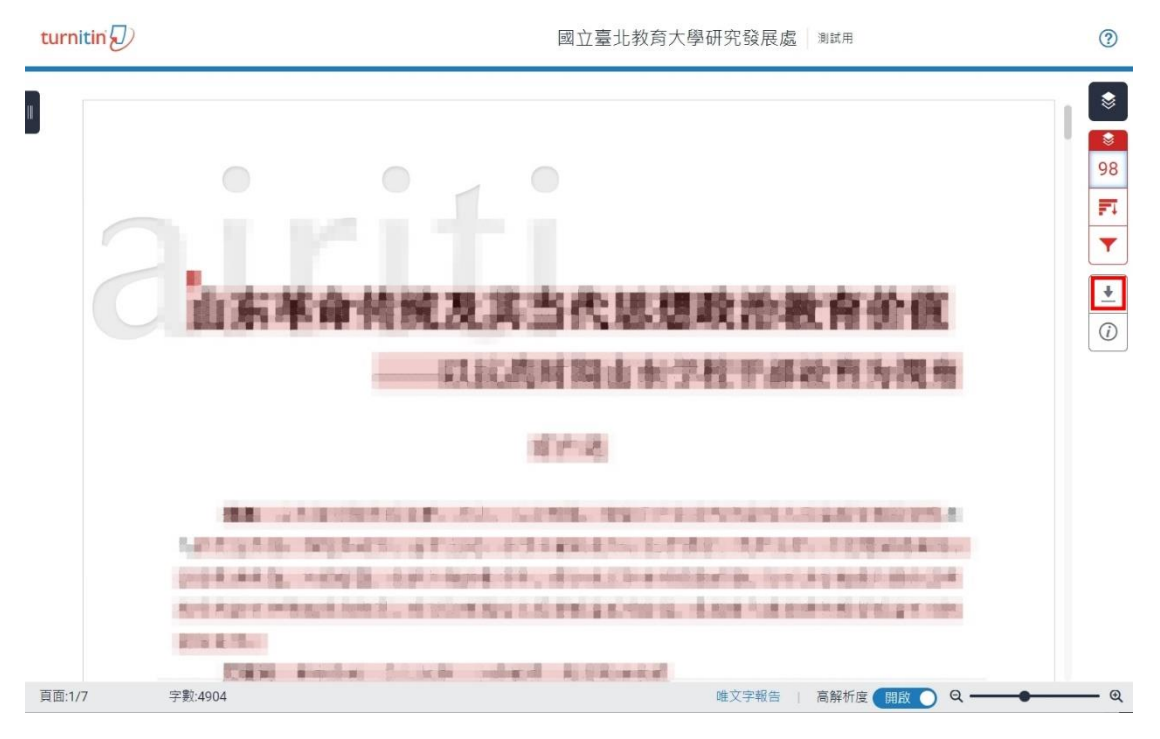

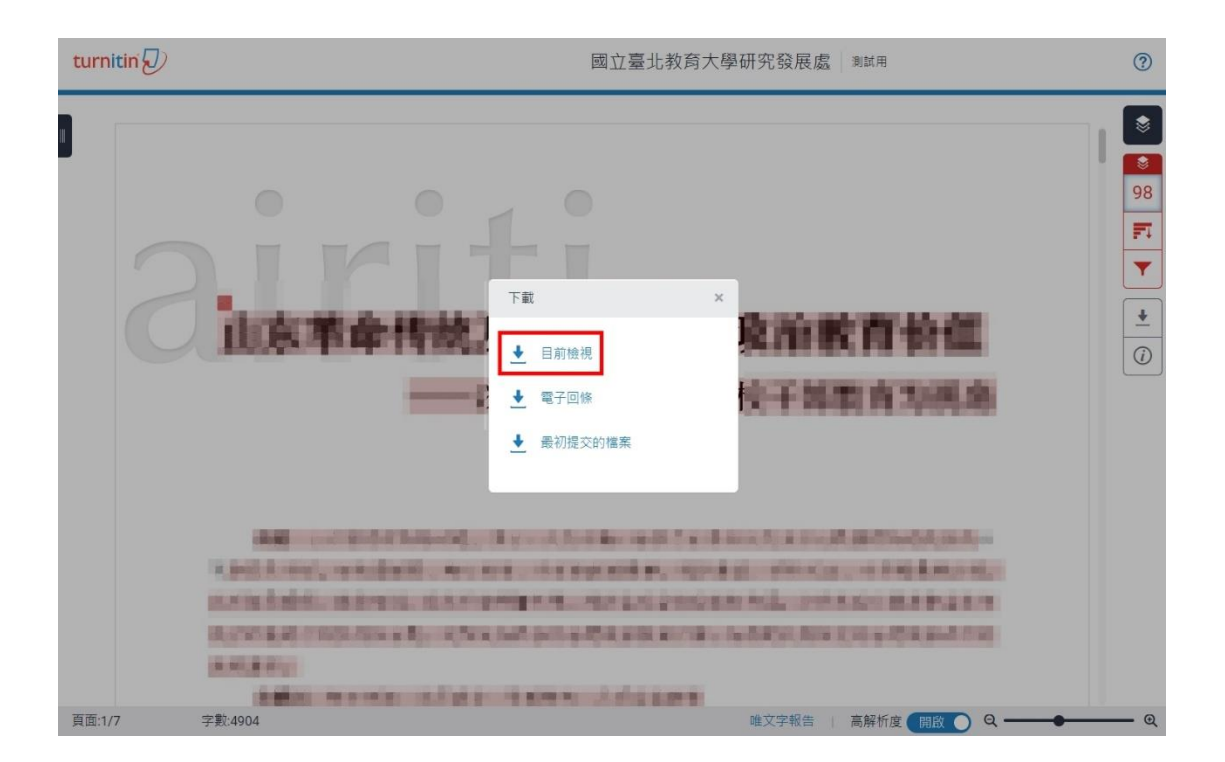

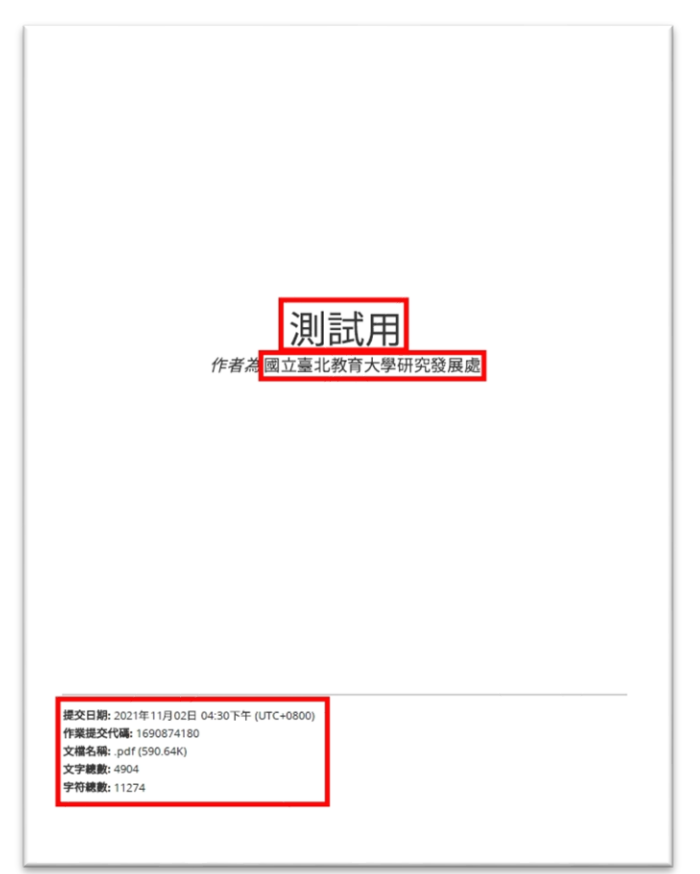

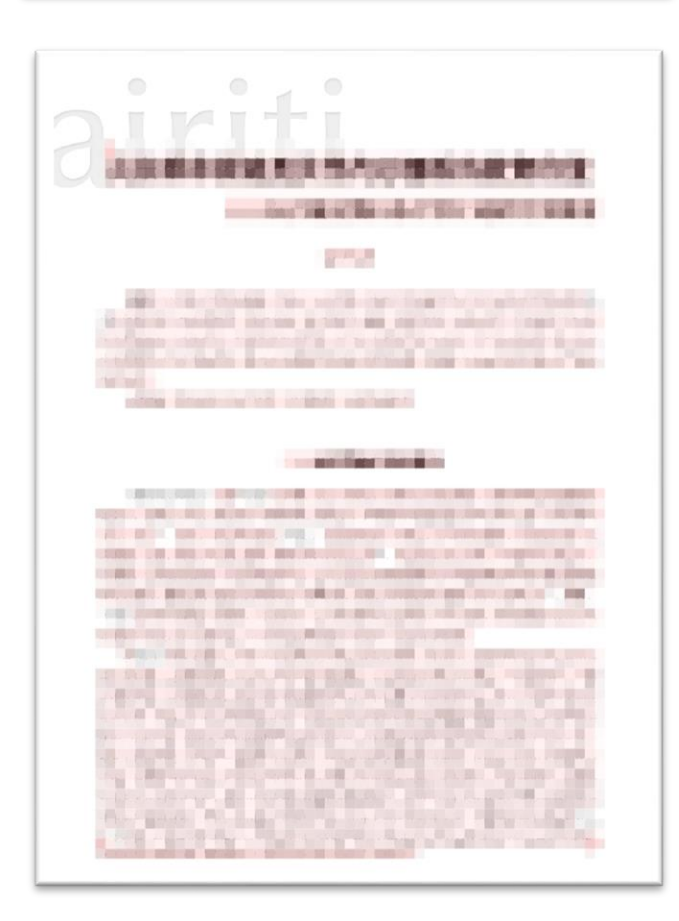

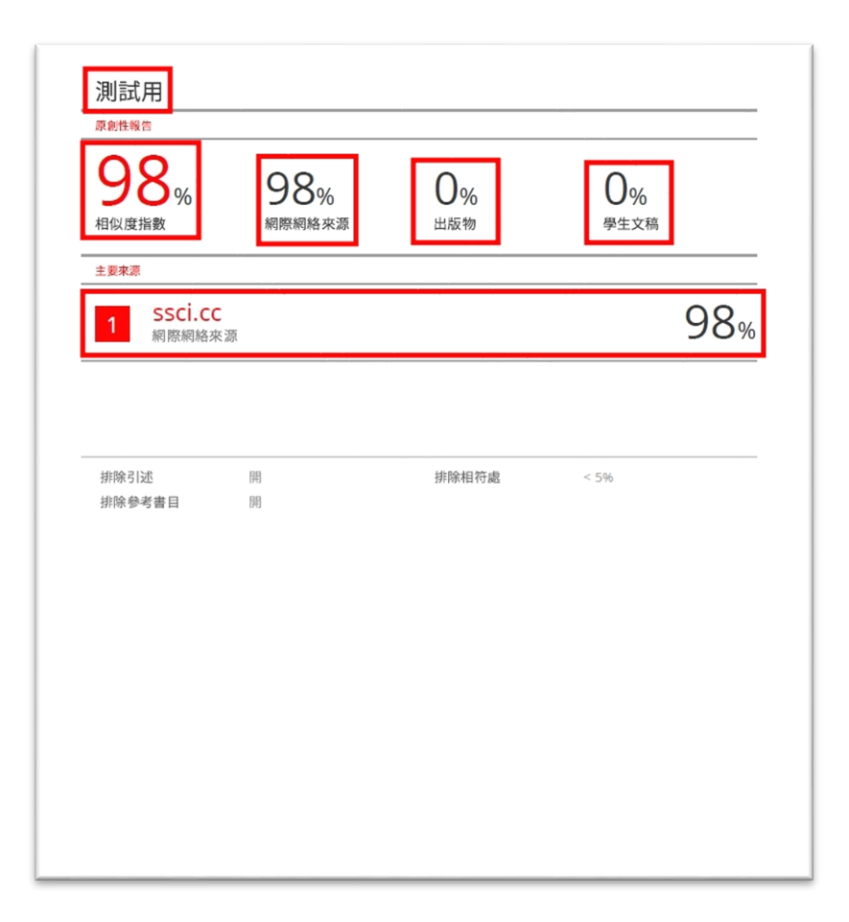

#### 肆、申請學位口試

完成論文原創性比對後,請與您的指導教授討論比對結果,並依指導教授指示 修改論文,之後再次比對;或獲指導教授同意申請口試,請依系(所、學位學 程)相關規定繳交論文原創性報告及相關文件以申請學位口試。

#### 伍、Q&A

**Q1**:論文比對結果報告需如何查看與修正?學校是否有通過標準?

A:目前學校<u>尚未制訂通過標準</u>。比對結果報告,會以各項顏色標註與其他論文 相似之處,建議可瀏覽標註的文字,引注文獻來源或修正論文內容,並與指導教 授討論,以符合學術倫理規範。

**<u>Q2</u>**:請問論文比對流程?

A:需先至論文比對帳號申請系統(網址:<u>https://papercheck.ntue.edu.tw/</u>)<u>申請帳</u> 號,而後收到 Turnitin 論文比對系統帳號開通信件,依步驟<u>開通帳號</u>,即可開始 使用 Turnitin 論文比對系統(網址:

https://www.turnitin.com/login\_page.asp?lang=zh\_tw] •

<u>Q3</u>:在論文比對帳號申請系統上送出帳號申請已超過七天,為什麼尚未收到 Turnitin 論文比對系統帳號開通信件?

A:請先至<u>垃圾信件匣</u>尋找,仍未找到請洽本處承辦同仁游文賢先生(校內分機 85051)。

Q4:請問論文比對是否有次數限制?

A:本處每學期於 Turnitin 論文比對系統開設 5 個論文比對資料匣,原則上可<u>無</u> 限次比對,並可同時上傳 5 份資料,然於<u>同一個資料匣上傳超過 3 次</u>,即第 4 次 開始,於該資料匣上傳論文比對,<u>須待 24 小時才會出現比對結果</u>。

Q5:請問比對完成後,申請口試流程、需繳交文件為何?

A:有關論文比對、口試相關流程及繳交文件請洽所屬系(所)、學位學程。

<u>Q6</u>:忘記 Turnitin 論文比對系統登入帳密,該如何處理?

A:<u>忘記登入帳號</u>,請洽本處承辦同仁游文賢先生(校內分機 85051);若<u>忘記登</u> 入密碼,請至登入頁面下方點選「忘了您的密碼」,重新設定即可。

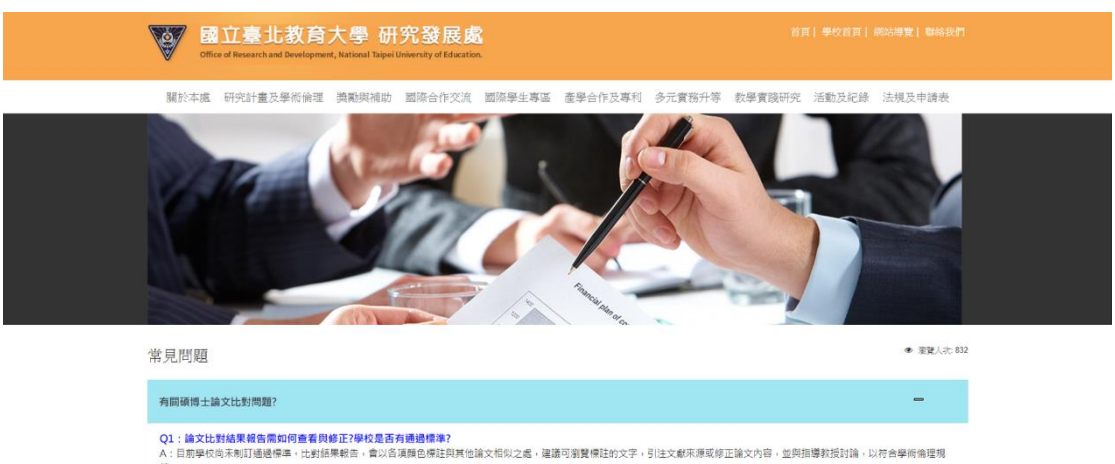

<u>註1</u>:亦可參閱研究發展處常見問題說明,網址:<u>https://orad.ntue.edu.tw/zh\_tw/7/QA</u>。

聲。 Q2:在系統上認出申請已超過七天。為什麼尚未说到論文比對結果看告? A. 计封作端工作无ю等日以符如發展土的合意如約可能去计封由描卷,以及系接著却接着映地等5個工作日。